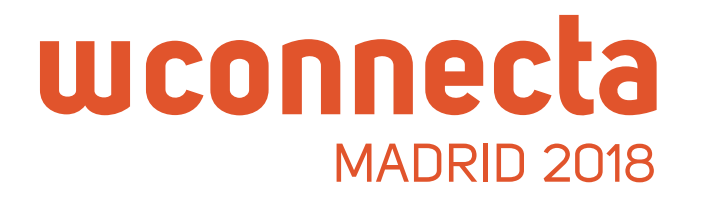

# Vous souhaitez rencontrer des **affréteurs** lors du WConnecta Madrid 2018?

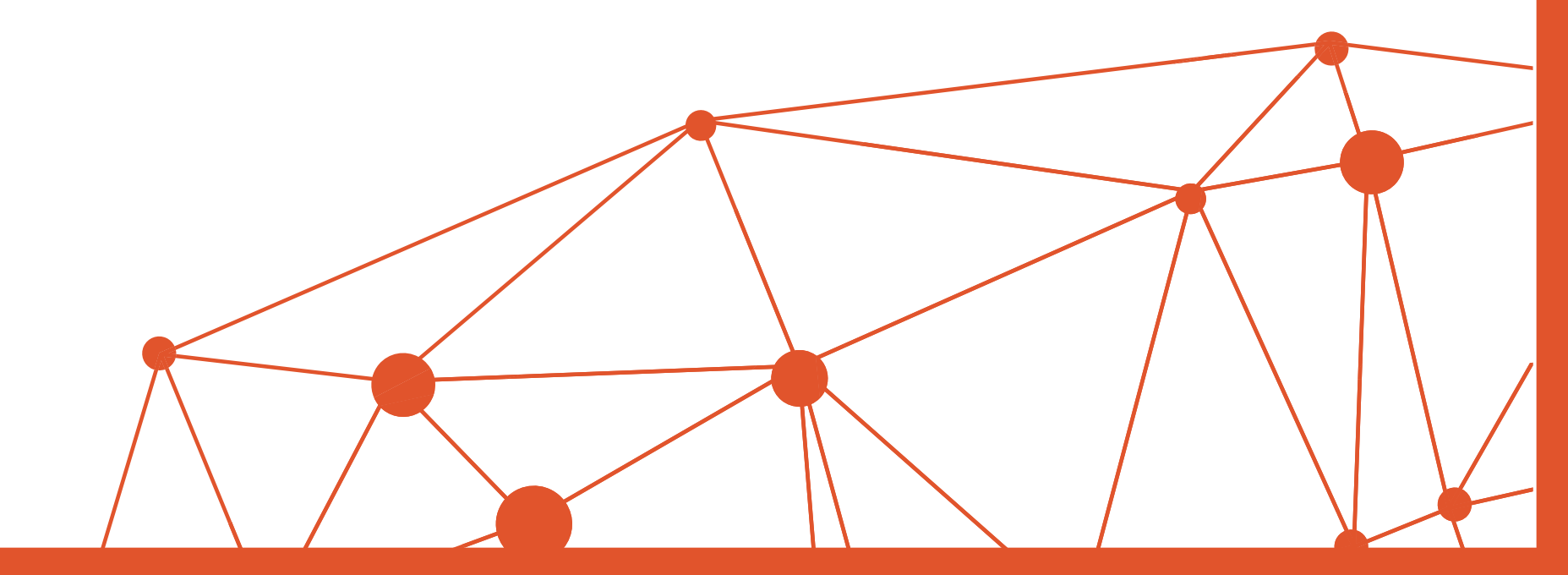

|                                                                                                    | Contact Press Area 🥥 English 🕇 🕊                                                                  |
|----------------------------------------------------------------------------------------------------|---------------------------------------------------------------------------------------------------|
| WConnecta Accomodation What is WConnecta Col                                                                                                    | ther editions Sponsors APP Cargo Area Sign up                                                     |
| SPEED NETWORKING CA           THE INTERNATIONAL MEETING OF TRANSPORT           9 edition [ 26th October 2018 ] Madrid Marrieta           SIGN UP           Sign UP   Participate in the most important transport networking single morning the trusted partners your of the trusted partners your of the trust | 3 2<br>PROFESSIONALS<br>wditorium<br>additorium<br>B event in Europe. Meet in a<br>company needs. |
| B ALL THESE COMPANIES HAVE ALREADY REGI                                                                                                    | ISTERED                                                                                           |
| (GRUPO MASHER) INTER-CERA S.L.                                                                                                    | SPAIN                                                                                             |
| 2009 OCEAN TRANSPORT SPAIN S.L.                                                                                                    | SPAIN                                                                                             |
| AERONA (AIR & SEA) CUSTOMS CLEARING AGENTS LIMITED                                                                                                    | UNITED KINGDOM                                                                                    |
|                                                                                                    |                                                                                                   |

- Tout d'abord, connectons-nous à la page wconnecta.com. Vous devez être inscrit à l'événement pour demander des entretiens privés.
- 2 Si vous ne l'avez pas encore fait, cliquez sur **Inscrivez-vous** et remplissez le formulaire.
- 3 Une fois inscrit, vous pouvez vous connecter au Cargo Area depuis Home en cliquant sur l'onglet DEMANDER ENTRETIENTS.

Vous pouvez aussi le faire depuis de menu supérieur, en cliquant sur **Cargo Area**.

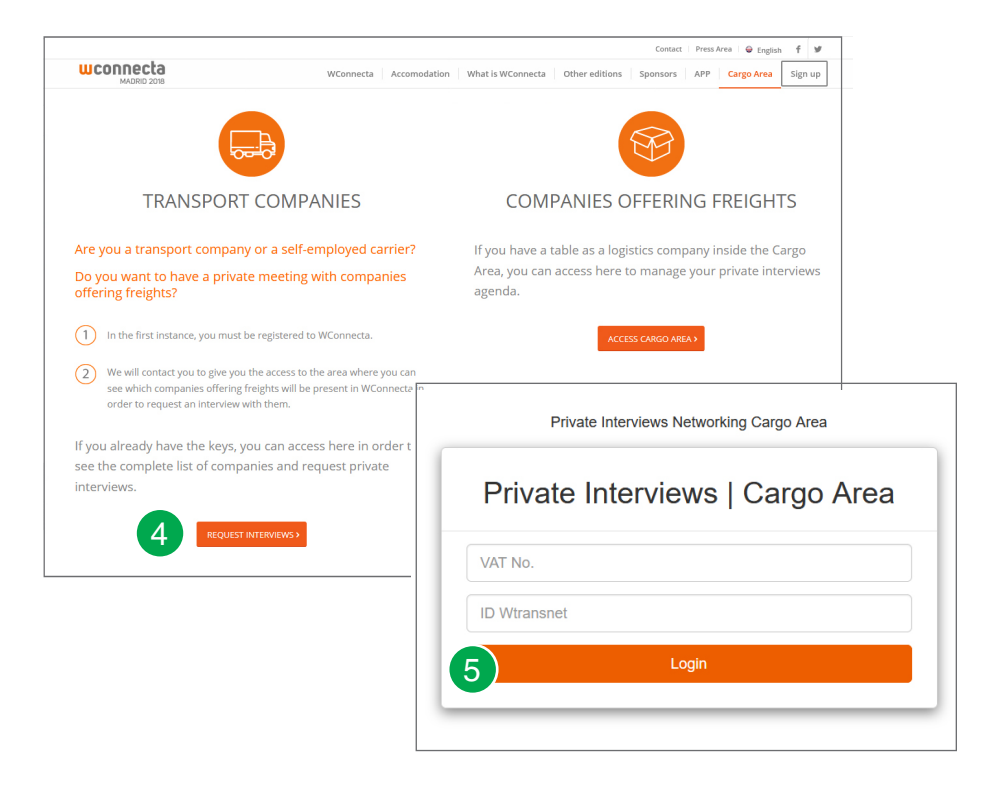

- 4 Sur cette page, vous trouverez tout ce que vous devez savoir. Pour demander un entretien, cliquez ici.
- 5 Il vous sera alors demander de saisir le mot de passe que vous avez reçu lors de votre inscription.

Saisissez le mot de passe et cliquez sur envoyer.

#### CARGO AREA

## wconnecta

|       |                                                           |                                                         | Contact   Press Area   🖨 Eng     | lish <b>f</b> |
|-------|-----------------------------------------------------------|---------------------------------------------------------|----------------------------------|---------------|
| WCONN | ecta<br>DRID 2018                                         | WConnecta Accomodation What is WConnecta Other editions | Sponsors APP Cargo Area          | Sigr          |
|       | DACHSER SE (FRANKFURT)                                    |                                                         | +                                |               |
| 6     | Activity:<br>Email: osvaldo.mariano@dachser.com<br>Stand: | Web: www.dachser.com                                    | DACHSER<br>Intelligent Logistics |               |
|       | FERCAM AUSTRIA GMBH (Kärnter                              | n)                                                      | +                                |               |
|       | Activity:<br>Email: christoph.eigenberger@fercam.c        | Web: www.fercam.at                                      | FERCAM                           |               |

| RAL TRANSPORTS @ STOCK S L |               |     |
|----------------------------|---------------|-----|
| ct a date                  | Select a time |     |
| /11/2016                   | • 17:15       | · · |
| ption                      |               |     |

- 6 Ensuite, vous aurez la liste des entreprises de logistique et de commissionnaire en transport qui auront un espace privé au WConnecta.
- 7 Dans cette liste, vous choisissez celles qui vous intéressent le plus et vous cliquez sur demandez des entretiens.

8 Vous choisissez la date qui apparait par défaut et la plage horaire qui vous convient le mieux. Remplissez le formulaire avec les données de votre entreprise et cliquez sur **Demander**. L'entreprise vous contactera pour vous confirmez l'entretien.

Vous pouvez demander autant d'entretiens que vous le souhaitez, à partir du moment où ils ne se chevauchent pas.

N'attendez pas le dernier moment et planifiez vos entretiens à l'avance.

#### CARGO AREA

## wconnecta